## **Evaluation: Performance Dashboard**

The Performance Dashboard displays a report on the activity for all students. It includes the following information:

- Last Name
- First Name
- Username
- Role
- Last Course Access
- Days Since Last Course Access
- **Review Status:** Displays the number of content items that have been reviewed by a user. Click the link for a detailed view of content items reviewed.
- Adaptive Release: Click the icon to display the course map for a user, showing every content item in the course. Items use icons to indicate whether content items and folders are visible or invisible to a user and whether the items have been reviewed.
- **Discussion Board:** Displays the number of posts for a user. Click the link to display which forums a user has posted to and statistics about each post. Forum names link to a collection of posts for the user.
- **Customize Retention Center:** Displays the number of alerts and the total number of rules for a user. Click the link to open the **Retention Center** page for the user.
- View Grades: Click the icon to display the Grade Center.

## **Step 1:** Click the **EVALUATION** link on your control panel (at bottom left of screen), then click **PERFORMANCE DASHBOARD**.

## Performance Dashboard

The Performance Dashboard provides an up-to-date report on the activity for all students. Information appears in a table format. Click a column heading or the caret in the header row of a column to sort the table data by that column. More Help

| Last Name   | First<br>Name | Username          | Role       | Last Course Access          | Days Since Last Course<br>Access | Review<br>Status | Adaptive<br>Release | Discussion<br>Board | Customize Retention<br>Center | View<br>Grades |
|-------------|---------------|-------------------|------------|-----------------------------|----------------------------------|------------------|---------------------|---------------------|-------------------------------|----------------|
| Sacco       | Christine     | christinesacco    | Instructor | Nov 12, 2014 10:11:28<br>AM | 0                                | 0                | 1                   | 1                   |                               |                |
| Crabb       | Amanda        | amandacrabb       | Instructor | Oct 24, 2014 10:55:58<br>AM | 19                               | 0                |                     | 1                   | 4                             |                |
| Chamberlain | Jessica       | jchamber2013      | Instructor | Oct 1, 2014 12:52:21 PM     | 42                               | 0                | 2                   | 1                   |                               |                |
| Sacco       | Christine     | csacco0614        | Student    | Oct 29, 2014 10:44:54<br>AM | 14                               | 0                | (D)                 | 0                   | 2/4                           | 0=             |
| Crabb       | Amanda        | acrabb0111        | Student    | Oct 29, 2014 10:46:09<br>AM | 14                               | 0                | 2                   | 0                   | 2/4                           | 0=             |
| User        | Demo          | student_view19063 | Student    | Oct 10, 2014 1:51:27 PM     | 33                               | 0                |                     | 0                   | 1/4                           | 0=             |

Displaying 1 to 6 of 6 items Show All Edit Paging...

Clicking on any of the Column Headings will sort the list.

Users can click the **PRINT** icon on right hand side of the screen to open the page in a new window in a printer-friendly format.

|         | in neuting of the c | aret in the neader row of a c |        |
|---------|---------------------|-------------------------------|--------|
| laptive | Discussion          | Customize Retention           | View   |
| lease   | 1                   | -                             | Grades |
|         | 1                   | 2                             |        |